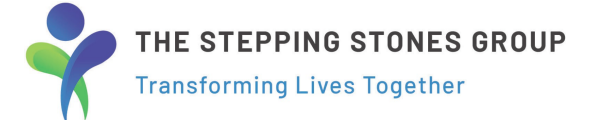

## I-9 Section 1

All new employees are required by federal law to complete Section 1 of an I-9 Employment Eligibility Form by the first day of work for pay. Employees may complete Section 1 of the I-9 Form at any time between acceptance of a job offer and the first day of work for pay.

## How to Complete I-9 Section 1:

| Jessica Test, please complete Section 1 of the I9 form                                                                                                    |                                                           |
|----------------------------------------------------------------------------------------------------|-----------------------------------------------------------|
| i9@i9everywhere.com         ☺         №         ₽         ←         €         ~         E         …           To:         Mon 2/27/2023 9/49 AM         Mon 2/27/2023 9/49 AM                                                                                                    |                                                           |
|                                                                                                    |                                                           |
| CAUTION: This email originated from outside of the organization. Do not click links or open attachments unless you recognize the sender and know the content is safe.                                                                                                    | Click on the web address                                  |
| Congratulations on your offer of employment with The Stepping Stones Group - TRIAL<br>As part of the onboarding process you are required to complete Section 1 of the I-9 form with I9Everywhere prior to your first day.                                                                                                    | link provided via email                                   |
| What Is the Purpose of The I9 Form?<br>The purpose of this form is to document that each new employee (both citizen and non-citizen) hired after November 6, 1986 is authorized to work in the United States.                                                                                                    | from <u>i9@everywhere.com</u><br>to access the login page |
| What do you need to do?<br>Login using the link and credentials listed below to complete section 1 of your I-9. Enter your information and select your citizenship status. Next you will select documents that can prove your citizenship status.                                                                                 | on desktop.                                               |
| Then you will use the reference fields to designate a friend, colleague, or another associate that can look at your documents <b>in person</b> . They will receive a secure link to enter the information from your documents. Please contact your reference to make sure they expect the secure link and arrange a time to meet. | -OR-                                                      |
| A list of these documents can be found by following the link below. <u>LISTS OF ACCEPTABLE DOCUMENTS</u>                                                                                                    |                                                           |
|                                                                                                    | Click on the link provided                                |
| Your login:                                                                                                    | via SMS text message to                                   |
| Your password:                                                                                                    | access the login page on                                  |
| Click the Link Below to complete your 19                                                                                                    | mobile device. (Text from                                 |
| III(JSJ/30)J299EIJWITETEXDIT                                                                                                    | 919 area code)                                            |
| Please do not hesitate to contact us if you have any questions or concerns. We are open Monday-Friday from 8am to 7pm Central time.                                                                                                    |                                                           |
| Sincerely,<br>I9Everywhere.com<br>866-661-1500                                                                                                    |                                                           |
| i9@i9everywhere.com                                                                                                    |                                                           |

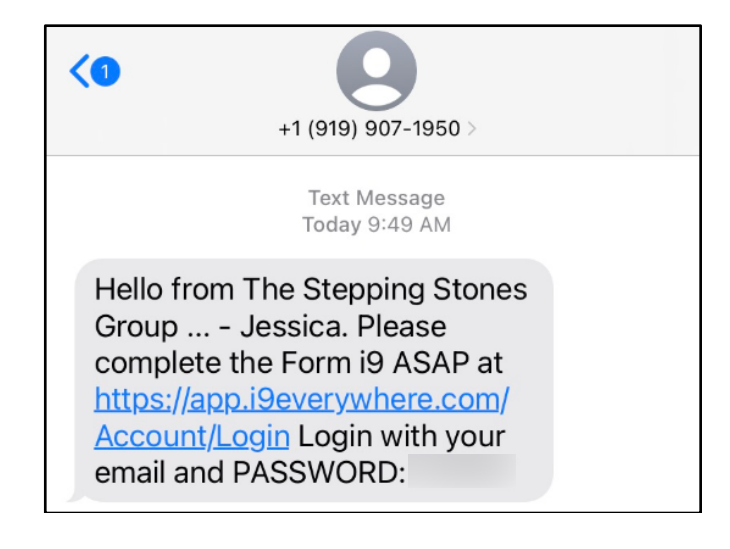

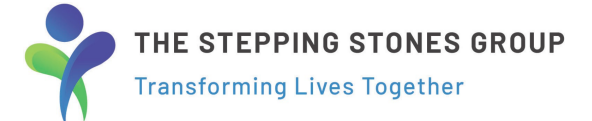

| LOGIN                                                                                                    |
|----------------------------------------------------------------------------------------------------|
| Email*                                                                                                    |
| Email                                                                                                    |
| Password*                                                                                                    |
| Input your password                                                                                                    |
|                                                                                                    |
|                                                                                                    |
| LOGIN                                                                                                    |
| Your privacy is important. We will not use your data<br>for any purpose you do not consent to. Check here<br>to confirm that you have read an accepted our<br>privacy policy. |
| FORGOT PASSWORD                                                                                                    |
|                                                                                                    |
| FORGOT PASSWORD                                                                                                    |
| Email*                                                                                                    |
| Email Address                                                                                                    |
|                                                                                                    |
|                                                                                                    |
| RESET PASSWORD                                                                                                    |
| BACK TO LOGIN                                                                                                    |

On the login page, enter the credentials as provided to you in the email and/or text message.

Check Box with \* to confirm and accept privacy policy.

Click LOGIN to begin I9 form.

Forgot password or need to reset it?

Under login button, click FORGOT PASSWORD.

You will be prompted to enter your email address, then click RESET PASSWORD button.

A new password will be sent to the email address you provided. THE STEPPING STONES GROUP Transforming Lives Together

| This sho | Your LEGAL name as it appears on your Government Issued ID                          |
|----------|-------------------------------------------------------------------------------------|
|          | uld match the name on the documents you are using for Section 2 of the<br>I-9 Form. |
| First Na | me*                                                                                 |
| Input    | first name                                                                          |
| Middle   | initial*                                                                            |
| Input    | middle initial                                                                      |
| ld       | on't have a Middle Name                                                             |
| Last Na  | me*                                                                                 |
| Input    | last name                                                                           |
| Other L  | ast Names Used (if any)                                                             |
| Input    | all other last names used, if any (such as maiden name                              |
|          |                                                                                     |
|          |                                                                                     |

Fill out all required fields with your information on page, then click NEXT.

Required fields are identified by a \* after the field name.

| Address*      |  |  |      |   |
|---------------|--|--|------|---|
| Input address |  |  |      |   |
| Apt           |  |  |      |   |
| Input APT     |  |  |      |   |
| City*         |  |  |      |   |
| Input City    |  |  |      |   |
| State*        |  |  |      |   |
| Choose State  |  |  |      | - |
| Zip*          |  |  |      |   |
| Input Zip     |  |  |      |   |
|               |  |  |      |   |
| BACK          |  |  | NEXT |   |
|               |  |  |      |   |

Continue filling out all required fields with your information on page, then click NEXT.

Required fields are identified by a \* after the field name. THE STEPPING STONES GROUP Transforming Lives Together

| Birthdate*                            |   |
|---------------------------------------|---|
| -SelectSelectSelectSelect             |   |
| SSN*                                  |   |
| Input U.S. social security number     |   |
| I don't have a social security number |   |
| Email*                                |   |
| Input email                           |   |
| Phone*                                |   |
| nput telephone number                 |   |
|                                       | _ |
|                                       |   |
| BACK NEXT                             |   |

Continue filling out all required fields with your information on page, then click NEXT.

Required fields are identified by a \* after the field name.

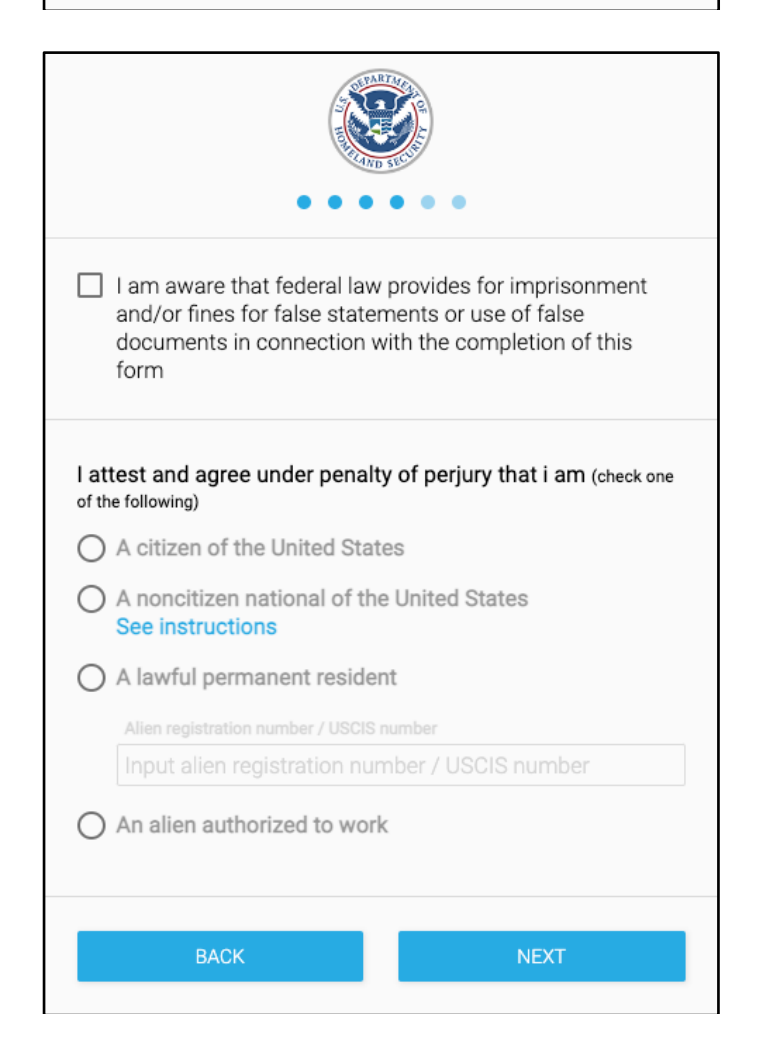

Check Box with to acknowledge federal law regarding false statements or documents.

Make the appropriate selection regarding your citizenship status.

Click NEXT to continue I9 form.

THE STEPPING STONES GROUP Transforming Lives Together

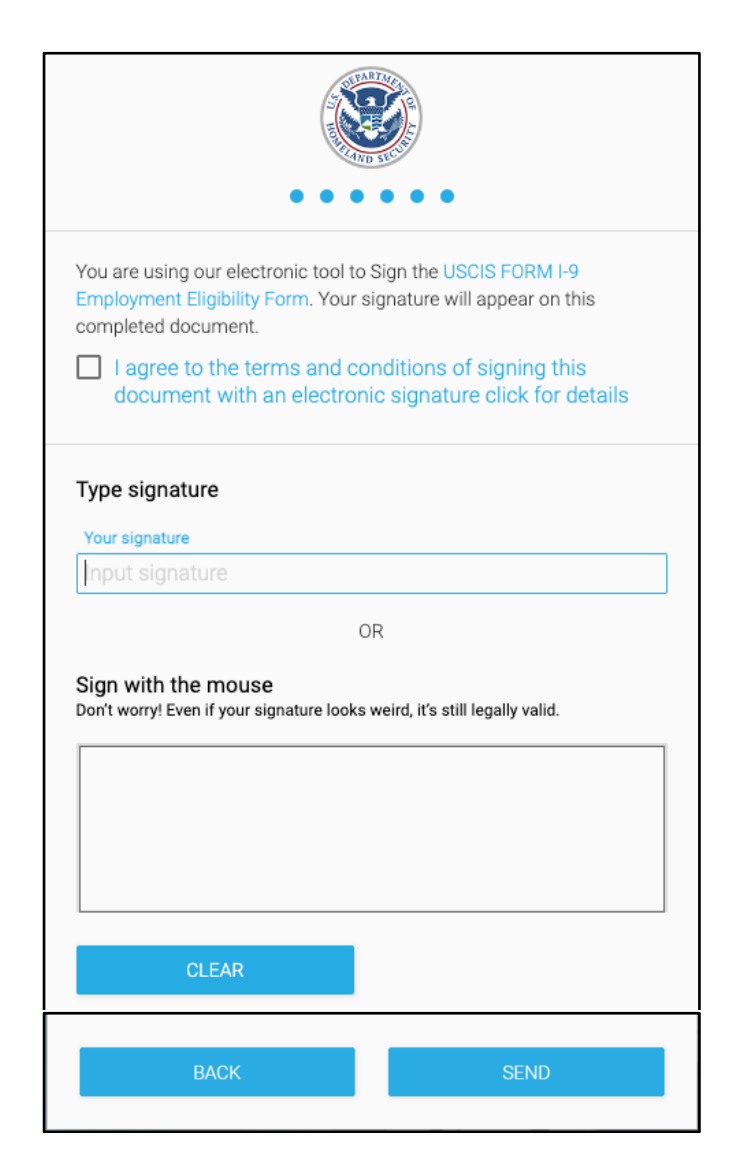

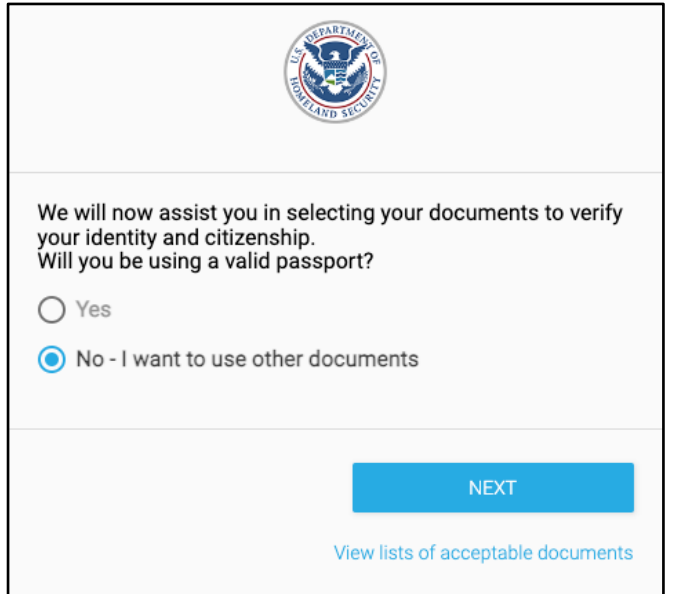

Check Box to agree to the terms and conditions of signing this document with an electronic signature.

Type signature -OR- sign with mouse in provided box to e-sign document.

After you've typed or drawn your signature, click SEND.

Select "Yes" if using a valid passport to verify identity and citizenship.

-OR-

Select "No" if you want to use other documents. (Click "View lists of acceptable documents link to view" other options.)

Click NEXT to continue with document upload.

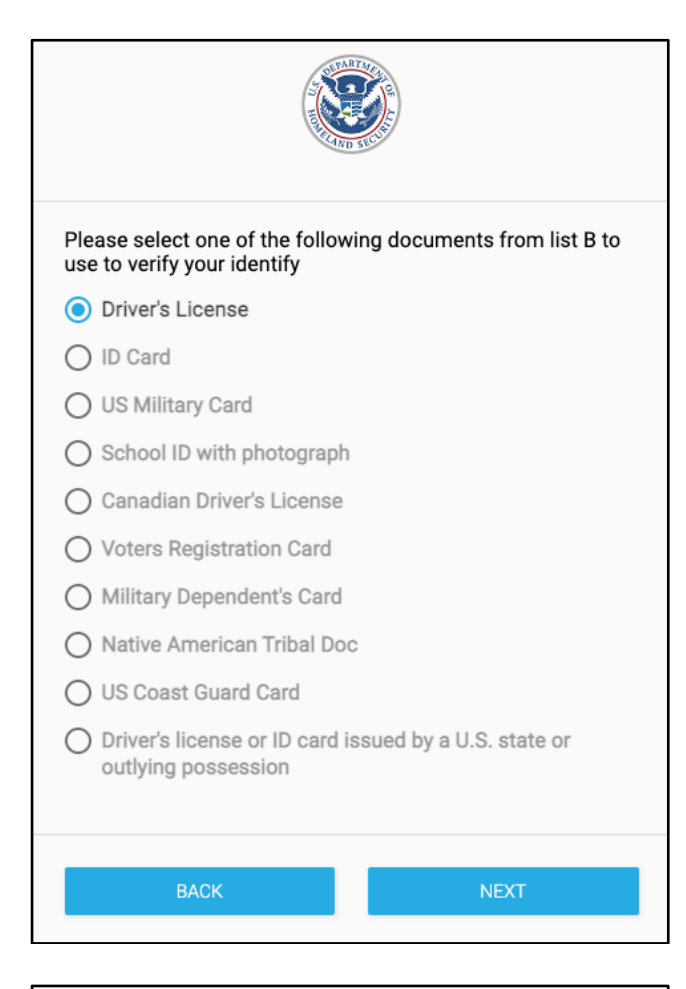

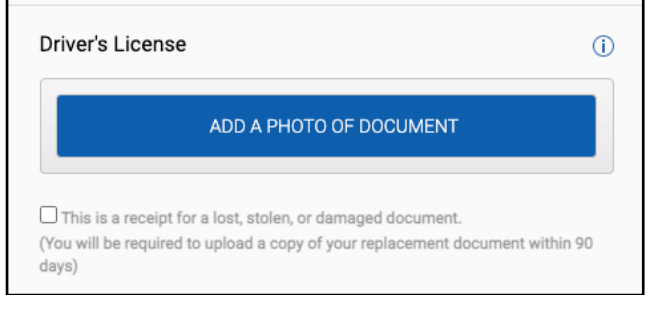

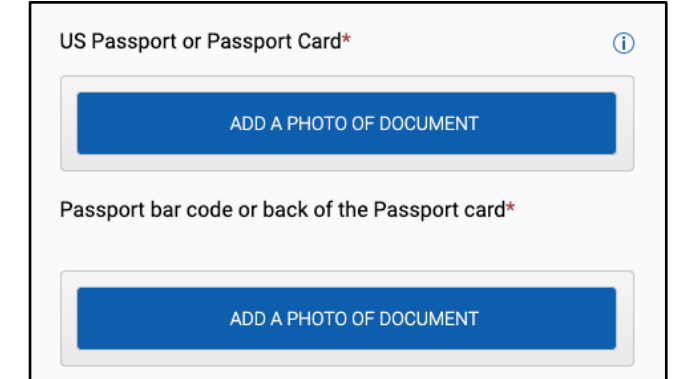

Make the appropriate selection for what type of document using.

Click NEXT to continue.

Based on document type electing to use, click on the ADD A PHOTO OF DOCUMENT button(s) to upload clear photo(s) of document.

Click NEXT to continue.

If the 'NEXT' button doesn't appear after you uploaded your photo(s), your photo(s) may not be in the correct format, maybe corrupted, or your internet connection may not be strong enough to complete the upload. If the photo(s) has uploaded correctly you will be able to see it on screen. Please try to take another picture of your document(s) or use the chat box to connect with a customer service rep for assistance.

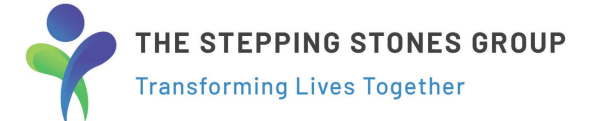

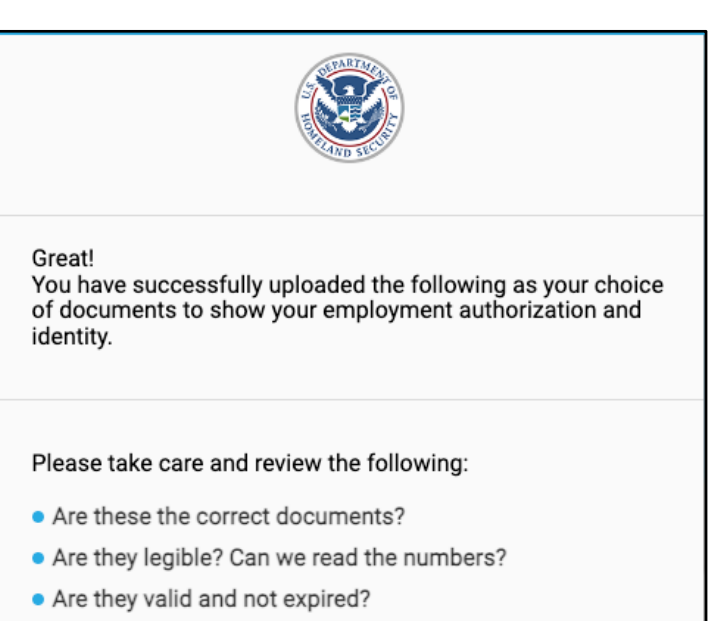

- Are these original photos of your documents, not screen caps or photo copies?
- Does everything look ok?

## Warning!

Uploading <u>Photo Copies</u>, <u>Screen Captures</u>, <u>Blurry</u>, or <u>Incorrect Photos</u> will delay your I-9 and the ability to start your job.

Make sure all <u>document numbers</u> and <u>expiration dates</u> are visible on your uploaded document images.

Are these documents correct? You will not be able to change them after you click Submit!

START OVER

SUBMIT

Review documents and information uploaded to confirm clarity, validity, and accuracy.

Any changes needed? Click the START OVER button to make edits or corrections.

Everything clear and correct? Click SUBMIT.

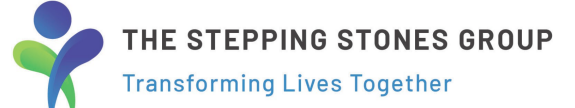

| Now we need someone to look at your documents in person<br>and sign off saying that they are legitimate. It can be any<br>adult (18 years old or older)<br>that you can meet with in person. Please provide their<br>contact information, so we can send them a link to the<br>second part of your I-9. |            |  |
|----------------------------------------------------------------------------------------------------|------------|--|
|                                                                                                    |            |  |
| First Name is                                                                                                    | s required |  |
| l act Nama*                                                                                                    |            |  |
| Input name                                                                                                    |            |  |
| Phone*                                                                                                    |            |  |
| Input phor                                                                                                    |            |  |
| input prior                                                                                                    |            |  |
| Email*                                                                                                    |            |  |
| Email*                                                                                                    |            |  |
| Email*<br>Input emai                                                                                                    |            |  |
| Email*                                                                                                    |            |  |

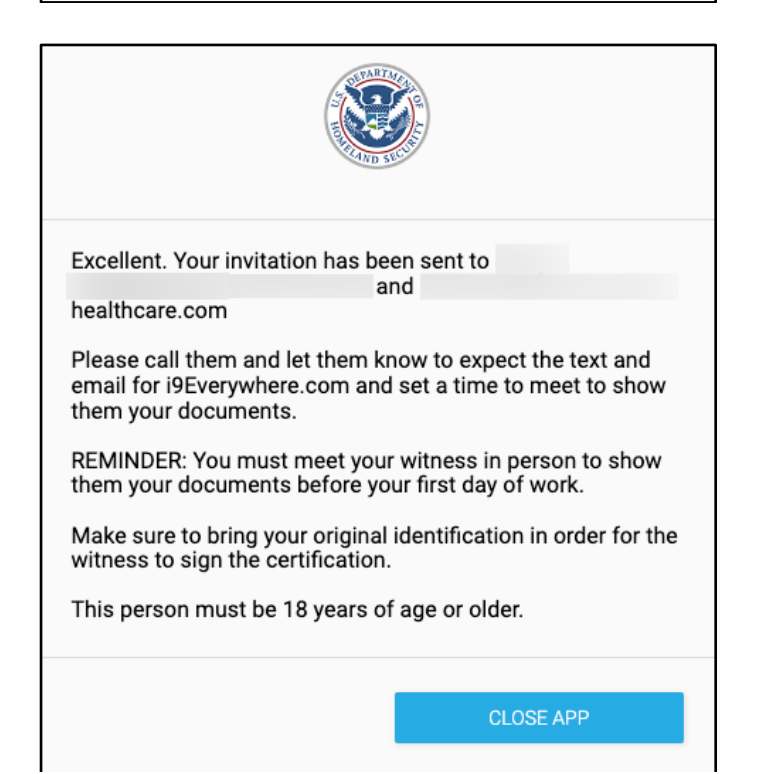

Please provide the contact information for the individual who can meet with you <u>in-person</u> to verify and sign off on the validity of your documents.

We will send them a link to complete Section 2 of your I-9.

Once completed, Click SUBMIT.

Please reach out to the person you listed to let them know to expect a text & email from i9Everywhere.com + Set up a time to meet inperson to show your

documents. (*This MUST* be done before your first day of work.)

Questions or Issues? Use the Chat Support in App or contact HR at <u>hr.requests@ssg-</u> <u>healthcare.com</u>